### JAWS a MAGic, přehled s Dokumenty Google / Office 365

Eric Damery, Jan Bloem

## Příprava na Dokumenty Google

- Používání nejnovějšího Mozilla Firefoxu s účtem na Gmailu
- Zapněte režim odečítače obrazovky stiskem ctrl + alt + z a povolte podporu Braillova písma

## Přístup k souborům prostřednictvím služby Disk Google

- Otevření služby Disk Google
- Navigace v aplikaci Disk Google
- Otevírání a sdílení souborů
- Nastavení sdílení

### Používání služby Dokumenty Google

- Navigace v aplikaci Dokumenty Google
- Přístup k nabídkám
- Úprava textového dokumentu

### Integrace s počítačem a mobilními zařízeními

- Disk Google na vašem počítači a tabletu
- Aplikace Google na zařízeních Android a IOS

### Přípravy na Office365

- Používání aplikace Internet Explorer 11 s účtem Windows Live

### Přístup k vašim souborům v aplikaci OneDrive

- Otevření aplikace OneDrive
- Navigace v aplikaci OneDrive
- Otevírání a vytváření souborů
- Nastavení sdílení

#### Používání aplikace OneDrive online

- Otevření služby OneDrive v aplikaci Internet Explorer
- Navigace na stránce OneDrive
- Otevírání a vytváření souborů
- Nastavení sdílení

### Používání aplikace WordOnline

- Navigace v aplikaci WordOnline
- Přístup k nabídkám
- Úprava textového dokumentu

#### Integrace s počítačem a mobilními zařízeními

- OneDrive v počítači a tabletu
- Aplikace sady Office na zařízeních Android a IOS

#### Získání nápovědy online

#### **Freedom Scientific**

- zdarma online webové semináře

# **Dokumenty Google**

- Alt + / pro vyhledání funkce
- Ctrl + / získáte všechny dostupné klávesové zkratky
- Začínáme manuály a videa na Youtube

## Office 365

- Klávesové zkratky a odkazy na nápovědu

Připravil Jan Bloem

Pro vzdělávací portál Pélion přeložil Zdeněk Rybák